# Pago con tarjeta de crédito en el Registro Mercantil de Alicante.

# <u>1 – Acceso a la aplicación TPV:</u>

Se accede directamente desde la web <u>http://tpv.rmalicante.es</u> o desde los siguientes puntos habilitados en nuestra web.

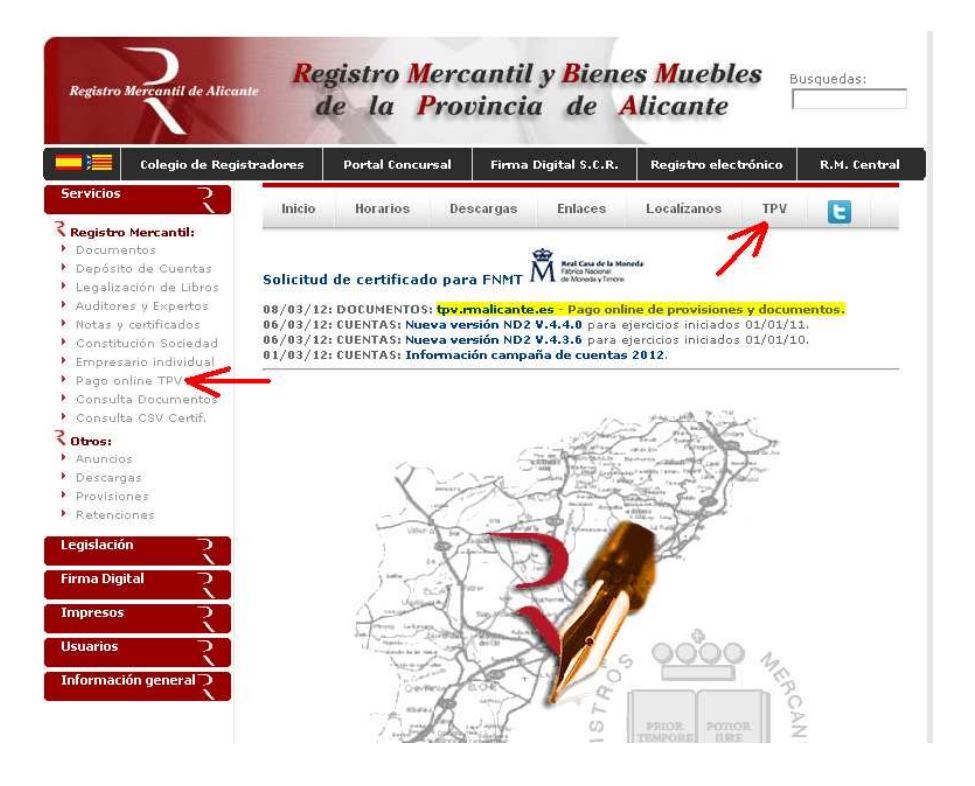

Con este sistema se puede abonar las provisiones de documentos como son:

- 1. Apoderamientos
- 2. Cambio de domicilio
- 3. Cambio de objeto social
- 4. Nombramiento de consejo de administración
- 5. Constituciones
- 6. Otros actos

En este momento no es válido para: Bienes Muebles, libros, cuentas, notas y certificados

El uso del servicio TPV es voluntario y lleva un coste adicional de un 1% del importe a abonar .

No es aplicable a documentos tramitados a través de los servicios web Colegio de Registradores.

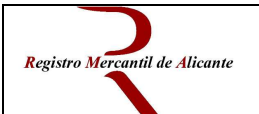

# <u>2 – Registro en el sistema:</u>

El sistema requiere de registro que puede realizar accediendo aquí:

# http://www.rmalicante.es/app/registro.php

| Registro Mercantil de Alicant                            | Re,     | gistro Me<br>le la Pi | ercantil<br>rovincio | y <mark>B</mark> iene<br>a de A | es <mark>M</mark> ueble<br>Alicante | е <b>s</b> в | usquedas:    |
|----------------------------------------------------------|---------|-----------------------|----------------------|---------------------------------|-------------------------------------|--------------|--------------|
| Colegio de Regist                                        | radores | Portal Concurs        | al Firma             | Digital S.C.R.                  | Registro elect                      | brónico      | R.M. Central |
| Servicios                                                | Initia  | Hereiter              | Decembra             | Enland                          | Laudianas                           | TOW          |              |
| Registro Mercantil:<br>Documentos<br>Depósito de Cuentas |         | _                     |                      |                                 | diff solo-                          |              |              |
| Legalización de Libros                                   |         | Ĵ.                    | Dai                  | tos usuario                     | TPV                                 |              |              |
| Auditores y Expertos                                     |         | Correc                | electrónico          |                                 |                                     |              |              |
| Notas y certificados                                     |         |                       | L                    |                                 |                                     |              |              |
| Constitución Sociedad                                    |         | Passw                 | /ord                 |                                 |                                     |              |              |
| <ul> <li>Empresario individual</li> </ul>                |         |                       |                      |                                 |                                     |              |              |
| Pago online TPV                                          |         | Nombr                 | e 🗆                  |                                 |                                     |              |              |
| <ul> <li>Consulta Documentos</li> </ul>                  |         |                       |                      |                                 |                                     |              |              |
| Consulta CSV Certif.                                     |         | Apellid               | los                  |                                 |                                     |              |              |
| Otros:                                                   |         |                       |                      |                                 |                                     |              |              |
| <ul> <li>Anuncios</li> </ul>                             |         | Teléfor               | no                   |                                 | -                                   |              |              |
| <ul> <li>Descargas</li> </ul>                            |         |                       | · ·                  |                                 |                                     |              |              |
| Provisiones                                              |         | NIF                   | 1                    |                                 |                                     |              |              |
| <ul> <li>Retenciones</li> </ul>                          |         |                       |                      |                                 |                                     |              |              |
| Legislación                                              |         |                       |                      | Ag                              | regar Cancela                       | $\odot$      |              |
| Firma Digital                                            |         |                       |                      |                                 |                                     |              |              |

La ventana de acceso al sistema es esta:

| Registro Mercantil de Alican                                                                                                    | Registro Mer<br>de la Pro        | cantil y <mark>B</mark> iene<br>ovincia de A        | s Muebles                                                  | usquedas:    |
|----------------------------------------------------------------------------------------------------|----------------------------------|-----------------------------------------------------|------------------------------------------------------------|--------------|
| Colegio de Regis                                                                                                    | tradores Portal Concursal        | Firma Digital S.C.R.                                | Registro electrónico                                       | R.M. Central |
| Servicios ?                                                                                                    | Later Hender                     | Fuls                                                | Loo Konno TRU                                              |              |
| <ul> <li>Registro Mercantil:</li> <li>Documentos</li> <li>Depósito de Cuentas</li> <li>Legalización de Libros</li> <li>Auditores y Expertos</li> <li>Notas y certificados</li> <li>Constitución Sociedad</li> <li>Empresario Individual</li> <li>Pago online TPV</li> <li>Consulta Documentos</li> <li>Consulta Documentos</li> </ul> | Correo ele<br>Password<br>Idioma | Acceso al TP\<br>strónico<br>Castellano -           |                                                            |              |
| Cotros:<br>Anuncios<br>Descargas<br>Provisiones<br>Retenciones                                                                                                    | Escriba es                       | Q7 67 A                                             | (click en la imagen para<br>poner otras letras)<br>Acceder |              |
| Legislación                                                                                                    |                                  |                                                     |                                                            |              |
| Firma Digital                                                                                                    |                                  | Aun no es usuario? Regist<br>Ilo recuerdo mi contra | <u>u ese aqui</u><br>Iseña                                 |              |

Utilizaremos los datos que previamente hemos facilitado.

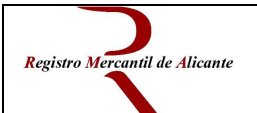

#### 2 - Selección del tipo de pago:

Se pueden abonar desde esta aplicación tanto provisiones de fondos de los documentos antes citados para presentar en el Registro como abonar documentos pendientes de pago que previamente ha sido notificado su importe.

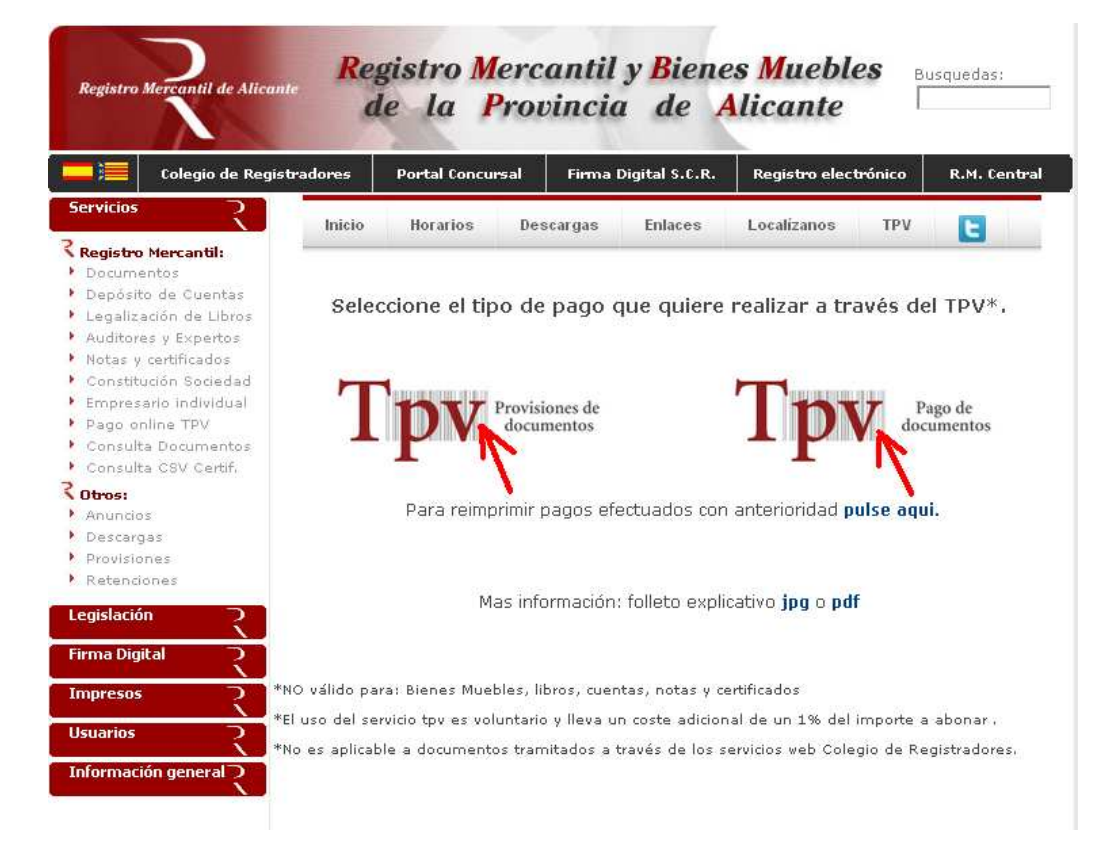

### **Provisiones**

#### Acceder al área de cliente TPV

| Provisión de fe       | ondos BORME (Art. 426.1 de RRMM)                                                                                                    |
|-----------------------|----------------------------------------------------------------------------------------------------|
| Datos del presentante | persona física                                                                                                    |
| INIE.                 |                                                                                                    |
| Nombre y apellidos:   |                                                                                                    |
| Sujeto inscribible:   |                                                                                                    |
| CIF:                  |                                                                                                    |
| Teléfono:             |                                                                                                    |
| Correo electrónico:   |                                                                                                    |
| Tipo de documento     | <ul> <li>Apoderamientos</li> <li>Cambio de domicilio</li> <li>Cambio de objeto social</li> <li>Nombramiento de Administradores</li> <li>Constituciones</li> <li>Otros actos</li> </ul> |
| Identificacion:       |                                                                                                    |
|                       | Pagar modelo e imprimir                                                                                                    |

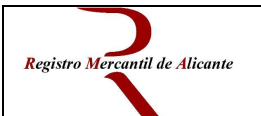

# Pago de documentos:

| Pago                                             | de documentos inscritos |  |
|--------------------------------------------------|-------------------------|--|
| Datos del presentante                            | persona física          |  |
| NIF:                                             |                         |  |
| Nombre y apellidos:                              |                         |  |
| Sujeto inscribible:                              |                         |  |
| CIF:                                             |                         |  |
| Teléfono:                                        |                         |  |
| Correo electrónico:                              |                         |  |
| Número identificación:<br>formato 1/AAAA/NNNNN.N | Limpiar                 |  |
| Importe:                                         | €                       |  |
| [                                                | Pagar modelo e imprimir |  |

Acceder al área de cliente TPV

Una vez que rellenamos los datos nos aparece la confirmación de pago:

| Registro Mercantil de Alicante | Registro M<br>de la       | Mercantil y<br>Provincia | Bienes Mueb<br>de Alicante | ole<br>e |
|--------------------------------|---------------------------|--------------------------|----------------------------|----------|
|                                |                           |                          |                            |          |
|                                | Pocumon v doc             | aloco del pago           |                            |          |
| Re                             | ferencia                  | 100006                   |                            |          |
| Us                             | uario                     | 4 M - A                  |                            |          |
| Mo                             | delo                      | 01                       |                            |          |
| Imp                            | oorte modelo              | 80,00 €                  |                            |          |
| Ca                             | rgo de gestión del pago o | n-line 0,80€             |                            |          |
| То                             | tal a abonar on-line      | e 80,80€                 |                            |          |
| 47                             | Aceptar impo              | orte y pagar             |                            |          |

De aquí pasamos a la pasarela de pago bancaria.

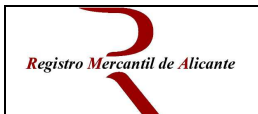

# <u>3 – Pago por TPV Virtual</u>

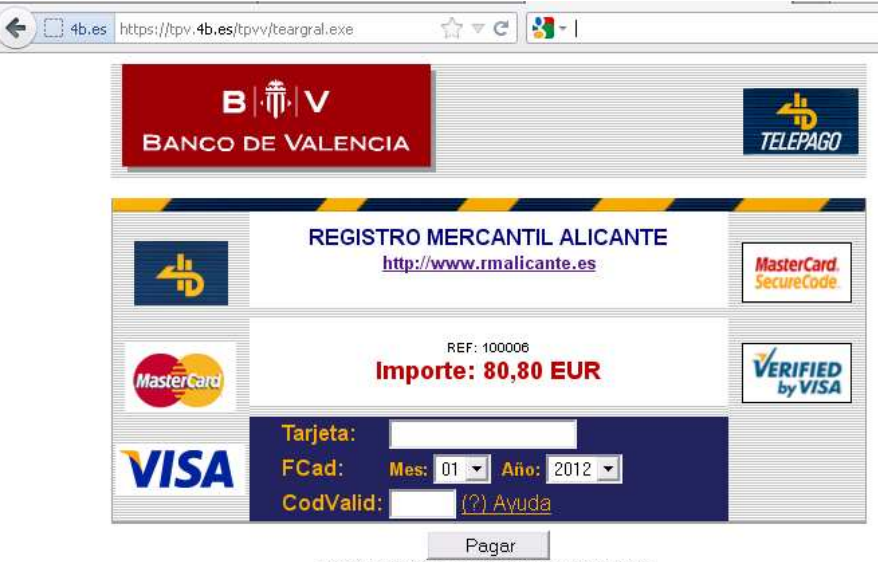

(c) Sistema 4B, S.A. - Todos los derechos reservados.

Una vez efectuado el pago el sistema nos devuelve dos copias del justificante de pago, el cual debe aportarse en el Registro junto con el documento a presentar en el caso de provisiones o para retirar el documento referenciado en el caso de pago de documentos.

|                   | Registro Mercanti                                                                                                    | il de Alicante                           | Modelo             |
|-------------------|----------------------------------------------------------------------------------------------------|------------------------------------------|--------------------|
|                   | Depósito a cuenta p                                                                                                    | oara el <mark>BORME</mark>               | 01C                |
| Av. I             | Eusebio Sempere 13, local 1, 03003 AL                                                                                             | ICANTE TIf: 965926491 Fa                 | x: 965924081       |
| Datos del pagador | NF<br>Nombre y apelidos<br>Sobiedad a la quarepresenta<br>OF<br>12245878A<br>Telétoro<br>Corres escritorios<br>Corres escritorios | Número de n                              | eferencia          |
|                   | El pagador del presente documento ha depositado un imp<br>con identificación 1/2012/11111.1                                       | orte de 100 euros en concepto de líquida | idón del documento |
| Liquidación       | Importe PAGAI                                                                                                    | DO: 100 EUR                              |                    |

Registro Mercantil de Alicante. 2012